#### Impostazioni Risoluzione dei problemi

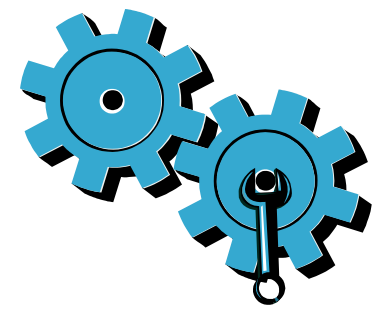

Se la stampante non si accende, provare i sequenti passi:

- . Controllare il cavo di alimentazione.
- 2. Scollegare il cavo di alimentazione.
- 3. Ricollegare il cavo di alimentazione e premere il pulsante ©.
- 4. Non premere il tasto (1) troppo velocemente. Premerlo solo una volta.
- 5. Se i problemi permangono, contattare il supporto HP per avere assistenza Visitare la pagina www.hp.com/support.

Rete Risoluzione dei problemi

Eseguire un Test della rete wireless per verificare che la stampante sia in rete. Per farlo: 1. Sul display della stampante, toccare l'icona

- Wireless per aprire il menu Wireless.
- 2. Toccare Impostazioni, quindi selezionare Test della rete wireless.

Il report del Test della rete wireless viene stampato automaticamente.

- Se la stampante non è collegata alla rete:
- . Toccare l'icona Wireless per aprire il menu Wireless. Selezionare Impostazioni, quindi Installazione guidata wireless.
- 2. Seguire le istruzioni visualizzate sullo schermo.

Per ulteriore assistenza nella risoluzione dei problemi, visitare il sito Web:

#### www.hp.com/go/wirelessprinting

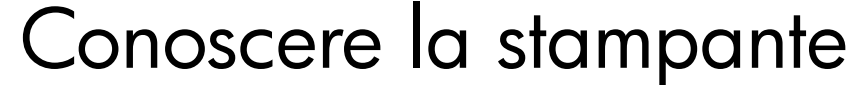

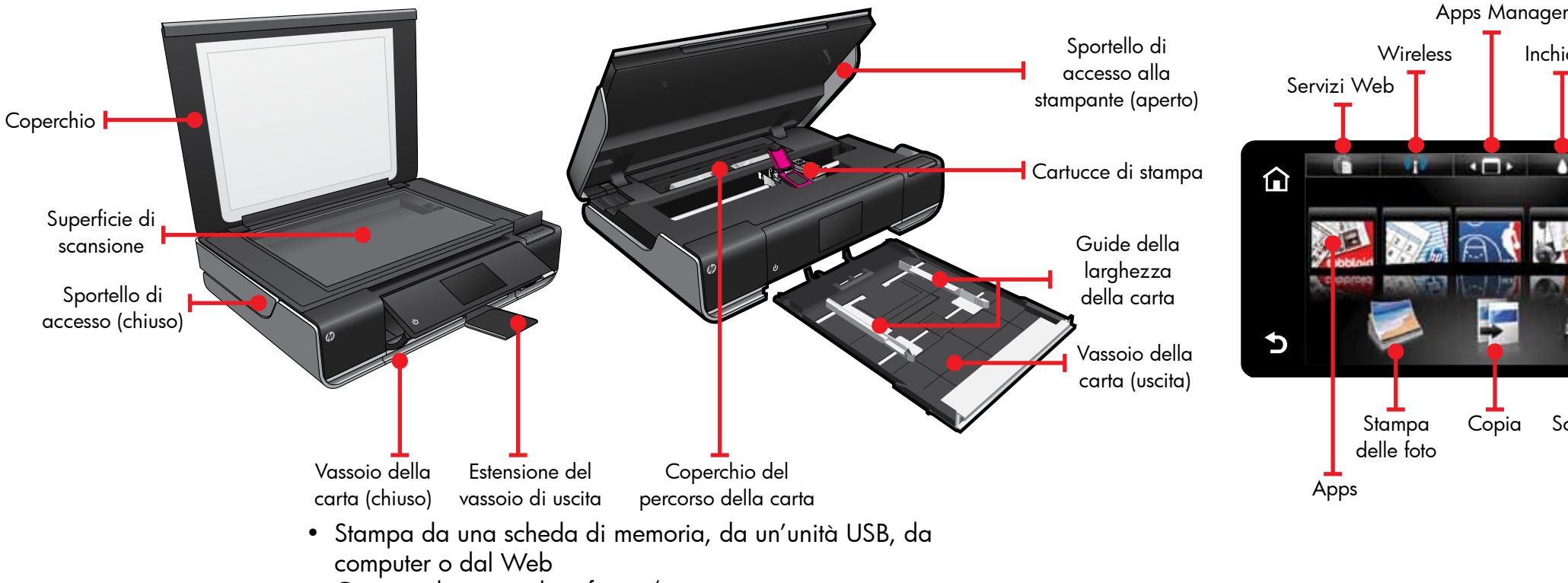

- Copia su lato singolo o fronte/retro
- Invio delle scansioni a una scheda di memoria, a un'unità USB o a un computer

## Schermata iniziale

Inchiostro

Scansione

Impostazioni

### Applicazioni di stampa

Toccare un pulsante o un'icona per attivare. Toccare e far scorrere il dito per sfogliare le applicazioni.

Copia

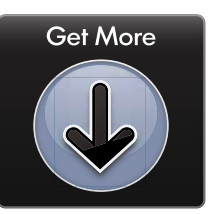

Stampa da Web senza computer.

Selezionare Apps sulla schermata principale per creare stampe per tutta la famiglia. Usare l'Apps Manager per aggiungere o rimuovere applicazioni

- La stampante deve avere una connessione di rete wireless a Internet. Non è possibile usare Apps tramite un collegamento USB a un computer.
- Aggiunta di altre applicazioni dal Web. Per stampare coupon, ricette, mappe, notizie, pagine da colorare e altro ancora!
- Sono disponibili aggiornamenti gratuiti del prodotto. Per abilitare alcune funzionalità possono essere necessari degli aggiornamenti

#### File Leggimi

l file **Leggimi** riporta informazioni su come contattare l'assistenza HP, i requisiti relativi al sistema operativo e le informazioni sugli aggiornamenti più recenti.

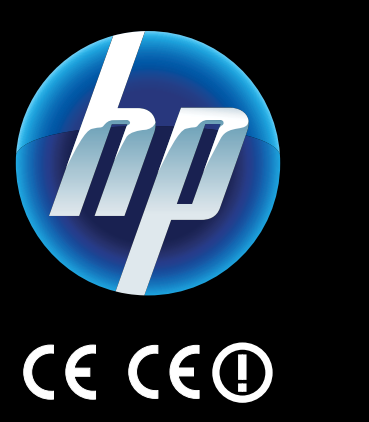

Per consultare l'Avvertenza normativa dell'Unione europea e le informazioni sulla conformità, andare alla Guida a video, fare clic su Informazioni tecniche > Avvertenze normative > Avvertenza normativa dell'Unione europea.

a Dichiarazione di conformità per questo prodotto è disponibile su: <u>www.hp.eu/certificates</u>.

Printed in [Italian] Printed in [English] © 2010 Hewlett-Packard Development Company, L.P.

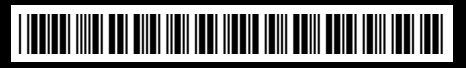

CN517-90087

Ulteriori informazioni di supporto

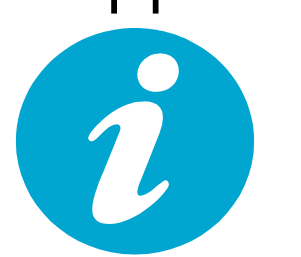

La Guida a video viene installata insieme al software HP ENVY.

La Guida fornisce informazioni sulle caratteristiche, la risoluzione dei problemi, le specifiche tecniche, le note legali, le disposizioni in materia ambientale e normativa, le informazioni sull'assistenza e link ad altre informazioni online sul Web.

Per accedere alla Guida dal computer:

- Windows XP, Vista, Win 7: fare clic su Start > Tutti i programmi > HP > ENVY 100 eAll-in-One D410 > Guida.
- Mac OS X v10.5 e v10.6: fare clic su Aiuto > Aiuto Mac. Nel Visore aiuto. Selezionare Aiuto prodotto HP dal menu a comparsa Aiuto Mac.

**C** tampare foto senza collegamento a **J**un computer. Basta inserire la scheda di memoria o l'unità USB in uno degli alloggiamenti della HP ENVY<sup>100</sup> e-ALL-IN-ONE, sceqliere le foto e cominciare a stampare.

Stampa da USB o da scheda di memoria

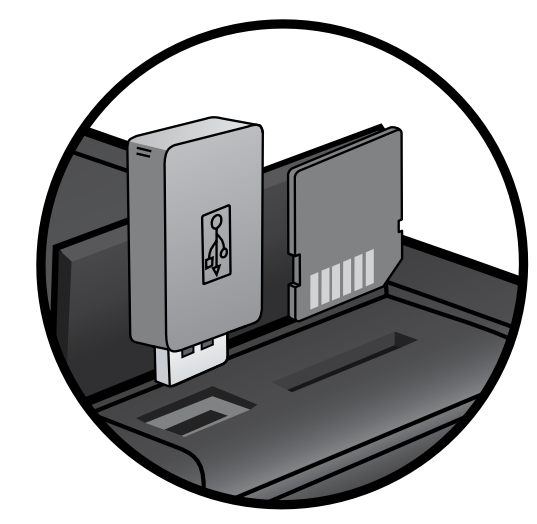

### Stampa da ogni luogo

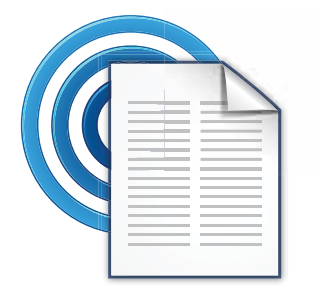

Il servizio gratuito ePrint di HP offre un semplice modo per stampare attraverso la e-mail, in ogni momento e da ogni luogo. Basta inviare una e-mail all'indirizzo e-mail della stampante da un computer o da un dispositivo mobile perché tanto il messaggio quanto gli allegati compatibili vengano stampati. • Vedere <u>www.hp.com/qo/ePrintCenter</u> per maggiori dettagli e informazioni sulla disponibilità. • La stampante deve avere una connessione di rete wireless a Internet. Non è possibile usare ePrint tramite un collegamento USB a un computer. • Con questo servizio sono compresi aggiornamenti gratuiti del prodotto. Per abilitare alcune funzionalità possono essere necessari determinati aggiornamenti.

#### ePrintCenter HP

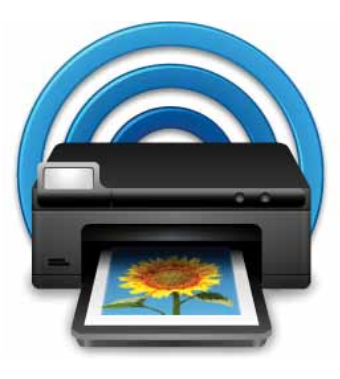

Visitare il sito gratuito ePrintCenter di HP per avere le informazioni più aggiornate su HP ePrint e le applicazioni.

- Come impostare più sicurezza per le funzionalità di ePrint
- Indicare gli indirizzi e-mail autorizzati a inviare e-mail alla stampante
- Altre applicazioni di stampa
- Accesso ad altri servizi gratuiti
- Visitare il sito ePrintCenter per avere maggiori informazioni e consultare le condizioni di utilizzo: www.hp.com/qo/ePrintCenter.

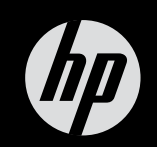

# $ENVY^{100}$

Guida rapida